# IceData500

## Manual do utilizador

Agosto 2004 Versão 1.1

## Índice

| Instalação dos Microfiltros3    |
|---------------------------------|
| Microfiltro simples3            |
| Microfiltro duplo3              |
| Instalação do Modem em Windows4 |
| Estado do ícone DSL5            |
| Estado das Luzes6               |
| Ligar à Internet7               |
| Ícone "Internet ADSL"7          |
| Painel de Controlo8             |
| Aceder ao Painel de Controlo8   |
| Menus básicos8                  |
| Menus Avançados9                |
| Desinstalar o driver 11         |
| Instalação do Modem em Mac OS12 |
| Configuração do Modem15         |
| Ligar à Internet16              |
| Painel de Controlo17            |
| Desinstalar o driver18          |

## Instalação dos Microfiltros

#### **Microfiltro simples**

Em todas as tomadas onde ligar telefones, faxes ou atendedores de chamadas tem de colocar um microfiltro simples.

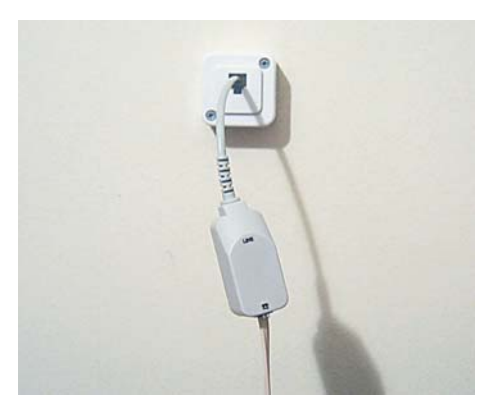

#### **Microfiltro duplo**

Se na tomada onde vai ligar o modem pretende ligar também um telefone, fax ou atendedor de chamadas tem de ligar o microfiltro duplo a essa tomada.

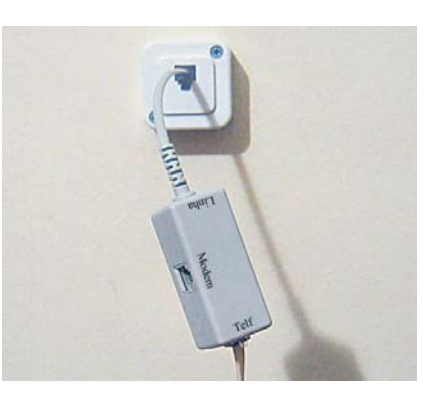

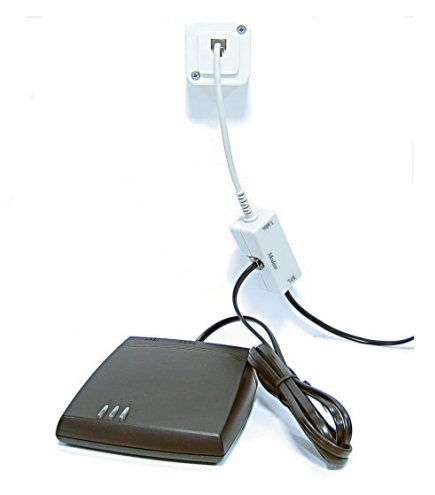

Ligue o cabo RJ11 na entrada "Modem" do microfiltro e o telefone, fax ou atendedor de chamadas na entrada telefone.

## Instalação do Modem em Windows

**NOTA IMPORTANTE:** Só deve ligar o modem ao computador no final da instalação ou quando for solicitado pelo programa de instalação.

- Insira o CD na drive de CD antes de ligar o modem ao PC.
- O CD arranca automaticamente com a instalação.

| Aodem AD | 5L                                                                   |
|----------|----------------------------------------------------------------------|
|          | A instalar os drivers do modem ADSL.<br>Aguarde um momento por favor |

- Durante o processo é pedido para ligar o modem.

| Modem ADSL               |                                                                  |
|--------------------------|------------------------------------------------------------------|
| Para continuar c<br>mode | om a instalação tem de ligar agora o<br>m à porta USB do seu PC. |
|                          | OK                                                               |

**ATENÇÃO**: Se pretende ligar o modem a um HUB USB certifique-se que este está ligado à corrente. O modem só funciona em HUBs USB que sejam autoalimentados.

- Depois de ligar o modem à porta USB o processo de instalação prossegue.
- No final da instalação aparece a mensagem de conclusão de instalação.

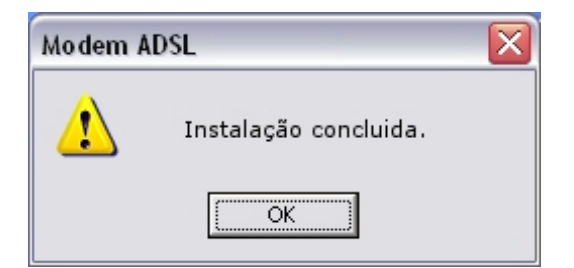

No ambiente de trabalho é criado um atalho para a ligação *dial-up* com o nome *Internet ADSL*.

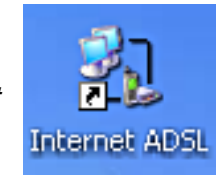

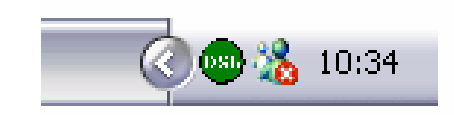

Na taskbar é criado o ícone DSL.

#### Estado do ícone DSL

Através da cor do ícone DSL é possível identificar o estado do seu modem e da linha ADSL.

- Verde: A linha ADSL está sincronizada e a funcionar correctamente.

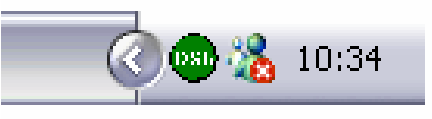

 Verde claro (em Windows 98 e 2000 a cor é cinza): O modem está a tentar sincronizar. Este estado deve ocorrer durante alguns segundos e durante o iniciar do modem.

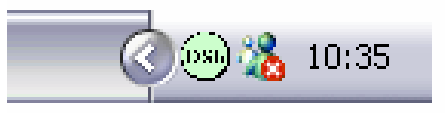

 Preto: O modem não está ligado ao PC. A ligação do cabo USB não está correcta ou existe algum problema com as ligações USB.

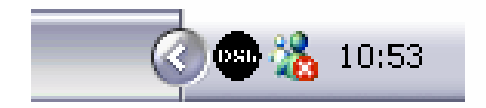

 Vermelho: A linha ADSL não está presente ou no Painel de Controlo do modem foi feito *Stop*.

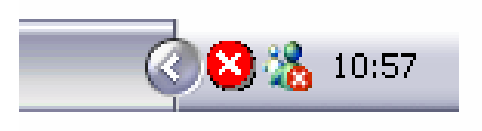

#### Estado das Luzes

Outra forma de identificar o estado do seu modem e da linha ADSL é através do estado das luzes.

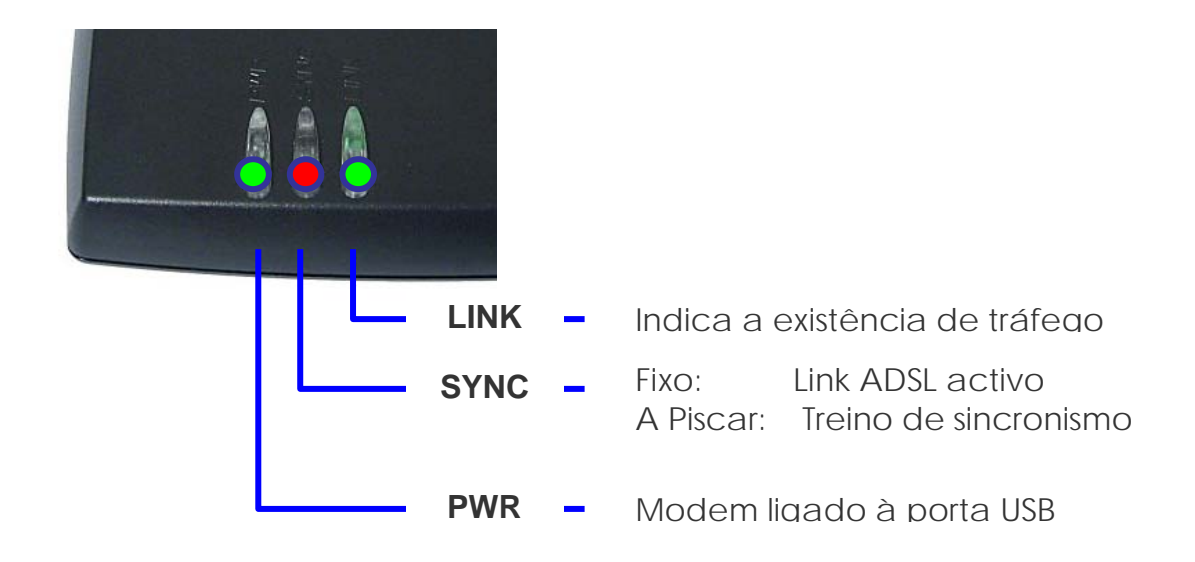

Ao ligar o modem ao computador a luz verde "**PWR**" deve ficar acesa e assim permanecer indicando que o modem está correctamente ligado ao computador.

A luz vermelha "SYNC" deve piscar durante o iniciar do modem a após alguns segundos ficar fixa indicando que a linha ADSL está a funcionar correctamente. A luz verde "LINK" pisca sempre que existe troca de dados entre o modem e o computador.

## Ligar à Internet

### Ícone "Internet ADSL"

- Clique no ícone *Internet ADSL* localizado no ambiente de trabalho.
- Introduza o *Username* e *Password*.
- Clique em Marcar.

| Ligar Internet AD                                                             | SL                                                                                      | ? 🗙  |
|-------------------------------------------------------------------------------|-----------------------------------------------------------------------------------------|------|
| C                                                                             |                                                                                         | M    |
| <u>N</u> ome de utilizador:                                                   | [                                                                                       |      |
| Palavra-pa <u>s</u> se:                                                       |                                                                                         |      |
| ☐ <u>G</u> uardar este no<br>seguintes utilizad<br>● Só eu<br>● Qualquer util | me de utilizador e palavra-passe para (<br>dores:<br>izador que utilize este computador | 28   |
| <u>Marcar</u>                                                                 | Cancelar Propriedades A                                                                 | juda |

## **Painel de Controlo**

Através do Painel de Controlo do modem tem acesso a toda a informação pormenorizada relativa ao modem e à sua ligação ADSL.

#### Aceder ao Painel de Controlo

- Clique no ícone DSL na taskbar.

Ou,

- Clique no ícone **ADSL** no Painel de Controlo do Windows.

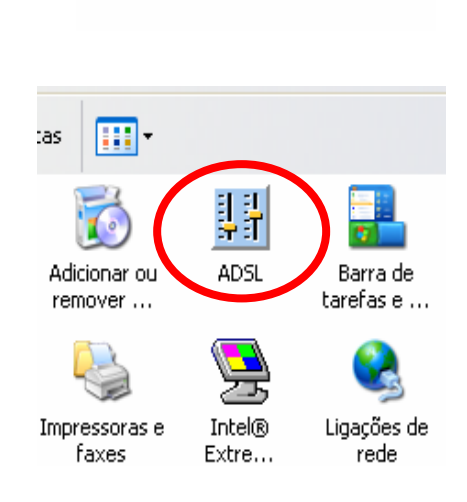

10:34

#### Menus básicos

Status: Neste separador pode desligar o modem através do botão
 Stop. Pode ainda saber o estado do modem, a última falha na ligação, duração de sincronização e um gráfico com actual débito binário.

| ADSL moden  | n informat    | ion |             |     | X                |
|-------------|---------------|-----|-------------|-----|------------------|
| Status Setu | 1P            |     |             |     |                  |
| Line state  |               |     |             |     |                  |
| M           | lodem state:  | 9   | SHOWTIME_LO |     | Start            |
| Be          | emote report: |     | Showtime    |     | Stop             |
|             | Last failure: |     |             |     |                  |
| Time        | connected:    |     | 00:02:19    |     |                  |
| Transmit (  | Kbps)         |     |             |     |                  |
| 0           | 30            | 60  | 1<br>90     | 128 |                  |
| Heceive (   | Kbpsj         |     |             |     |                  |
| 0           | 120           | 250 | 380         | 512 |                  |
|             |               |     | OK          |     | Cancelar Aplicar |

 Setup: Neste separador pode, caso necessário, alterar o perfil da sua ligação. Para fazer a alteração ao perfil seleccione o perfil e de seguida clique em *Reinstall*. Tem neste separador opções que pode activar ou desactivar.

| ADSL modem information                                                                                                    | × |
|----------------------------------------------------------------------------------------------------|---|
| Status Setup                                                                                                    |   |
| Installed Profile                                                                                                    |   |
| PPPoE (VPI=0, VCI=35) Multimode                                                                                                    |   |
| Unknown<br>PPPoE (VPI=0, VCI=35) Forced ANSI<br>Reinsta PPPoE (VPI=0, VCI=35) Forced G.dmt<br>PPPoE (VPI=0, VCI=35) Multimode<br>If you want to instail a direrent configuration, select a profile in the list<br>above and press the <reinstall> button.</reinstall> |   |
| Reinstall                                                                                                    |   |
| Options                                                                                                    |   |
| <ul> <li>Display the control panel window always on top</li> </ul>                                                                                                    |   |
|                                                                                                    |   |
| OK Cancelar Aplicar                                                                                                    |   |

#### Menus Avançados

- Para aceder aos menus avançados clique no símbolo ST e em simultâneo pressione as teclas *Shift* e *Ctrl.*
- Fica visível o botão
   Advanced.

| :   | Showtime | <u>Stop</u>      |
|-----|----------|------------------|
|     | 00:03:07 | Advanced         |
| 60  | 90       | 128              |
| 250 | 1<br>380 | 512              |
|     | OK       | Cancelar Aplicar |

 Line: Neste separador tem a informação do tipo de linha (POTS ou ISDN), o actual modo de modulação (G.dmt, G.lite ou ANSI) e os parâmetros da linha.

| DSL modem information<br>Status Setup Line Datalink | Errors Defects | s Test Information |
|-----------------------------------------------------|----------------|--------------------|
| Operational Data                                    |                |                    |
| Subscriber line:                                    | P              | OTS                |
| Modulation:                                         | G              | i. dmt             |
|                                                     | DownStream     | UpStream           |
| Capacity Occupation (%):                            | 10             | 23                 |
| Noise Margin (dB):                                  | 35.50          | 31.00              |
| Attenuation (dB):                                   | 27.50          | 17.00              |
| Output Power (dBm):                                 | 20.00          | 12.00              |
|                                                     |                |                    |
|                                                     |                |                    |
|                                                     |                |                    |
|                                                     | ОК             | Cancelar Aolicar   |

 Datalink: Neste separador tem a informação das células ATM e do débito binário.

| ADSL modem information  |                       |                    |         |
|-------------------------|-----------------------|--------------------|---------|
| Status Setup Line Data  | link Errors   Defects | Test   Information |         |
|                         |                       | _                  |         |
| ATM Transmitted Cells : | 0                     |                    |         |
| ATM Received Cells :    | 110                   |                    |         |
| Actual bit rate (Kbps)— |                       |                    |         |
| Near End Fast C         | hannel: 512           |                    |         |
| Far End Fast Cl         | nannel: 128           |                    |         |
| Near End Interleaved C  | hannel: 0             |                    |         |
| Far End Interleaved C   | hannel: 0             |                    |         |
|                         |                       |                    |         |
|                         | JU:80:E1:88:20:C8     |                    |         |
|                         |                       |                    |         |
|                         |                       | Cancelar /         | olicer  |
|                         |                       |                    | Jilicar |

- Information: Neste separador tem a informação das versões do software instaladas.

| ADSL modem information                                                                                                    |
|----------------------------------------------------------------------------------------------------|
| Status Setup Line Datalink Errors Defects Test Information                                                                                                    |
| ADSL Package Information<br>Package Name : ST<br>Manufacturer : ST<br>Package Version : USB-RPW-1-1.8-0.1.1.1<br>Modem Software version : USB-AMW-1-1.8-0.1.0.5<br>Network Driver Version : USB-RNW-1-1.8-0.1.0.5<br>Network Driver Version : USB-RAW-1-1.8-0.1.0.10<br>Installer version : USB-RIW-1-1.8-0.1.0.11<br>Copyright : ST Microelectronics 2003, All rights reserved |
| Far End Modem Identification         Vendor Code:       ALCB         ITU Revision Number:       1         Vendor Country Code:       15         Vendor Specific Info:       0                                                                                                    |
| OK Cancelar Aplicar                                                                                                    |

## **Desinstalar o driver**

Existem dois métodos de aceder à desinstalação:

- Através do atalho criado no menu iniciar.

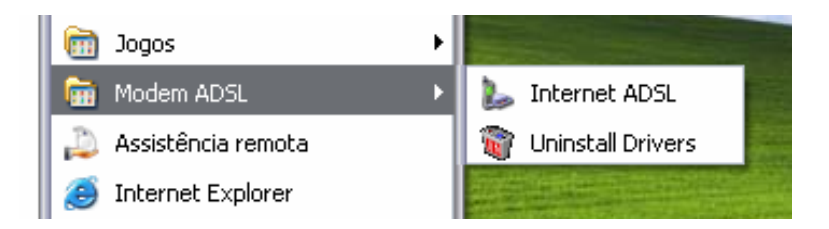

Ou,

- Através do tradicional Painel de Controlo do Windows em Adicionar e Remover Programas remova o Modem ADSL.

## Instalação do Modem em Mac OS

Dependendo da versão do sistema operativo do seu Mac os menus que se seguem podem ser diferentes. Para ilustrar o processo de instalação neste manual foi usado o MAC OS X.

- Insira o CD na drive de CD.
- Clique no ícone do CD.
- Se o seu sistema operativo for o MAC OS 9.x clique na pasta MAC OS 9. Se o seu sistema operativo for o MAC OS 10.x clique na pasta MAC OS X.

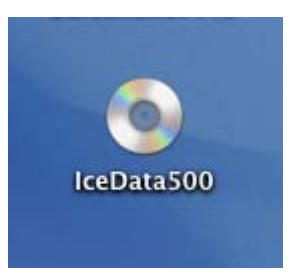

| 000               | (a) IceData500             | 0            |
|-------------------|----------------------------|--------------|
|                   |                            | Q- selection |
| Macintosh HD      | 1 61                       |              |
| CeData500 ▲ MAC 0 | IS 9 MAC OS X              |              |
| Desktop           |                            |              |
|                   |                            |              |
|                   |                            |              |
| Documents         |                            |              |
| Movies            |                            |              |
| & Music           |                            |              |
| Pictures          |                            |              |
| Utilities         |                            |              |
| ×                 | 2 items, Zero KB available | 10.          |

#### - Clique no ficheiro ADSL Modem.pkg.

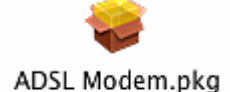

**ATENÇÃO**: No sistema operativo MAC OS 9, após ter descomprimido o ficheiro **ADSL Modem 1.1.1.smi.sit**, clique na pasta **Português** e de seguida em **Instalação do modem ADSL** para a instalação correcta dos drivers com as definições para Portugal.

De seguida é iniciado o programa de instalação do IceData500.

- No primeiro quadro clique em *Continue*.
- No segundo seleccione o disco onde vai instalar o modem e de seguida clique em *Continue*.

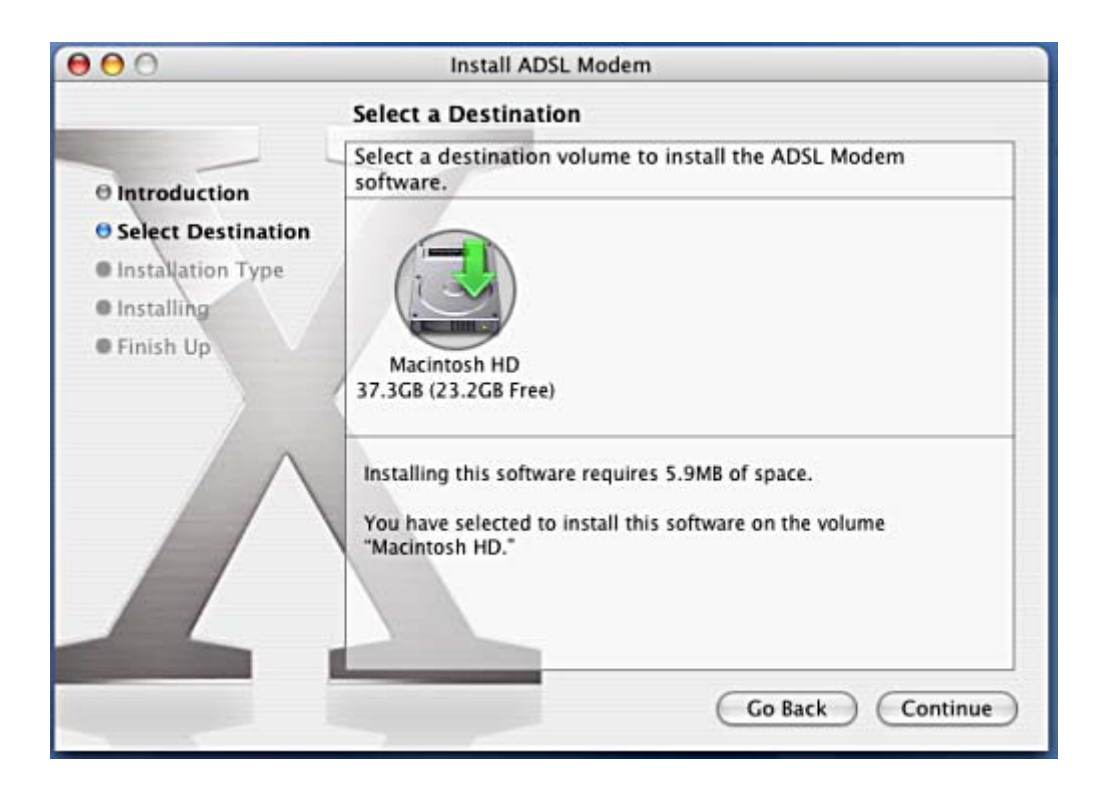

- No quadro seguinte clique em Install.
- Para continuar com a instalação tem de introduzir o nome de utilizador e a respectiva *password* do MAC.

| 00                                                         | Install ADSL Modem                                         |         |
|------------------------------------------------------------|------------------------------------------------------------|---------|
|                                                            | Easy Install on "Macintosh HD"                             |         |
| 0 Introduct                                                | Authenticate                                               |         |
| ⊖ Select De<br>⊖ Installati<br>● Installing<br>● Finish Up | Installer requires that you type your password. Name: user | is      |
|                                                            | Password: •••••• Details Cancel OK                         |         |
|                                                            | Go Back                                                    | Install |

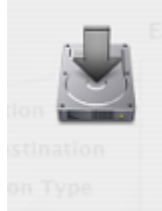

Installing this software requires you to restart your computer when the installation is done. Are you sure you want to install the software now? Cancel Continue Installation De seguida é informado que ao prosseguir com instalação irá ser necessário reiniciar o computador.

- Clique em *Continue Installation*.
- Clique em *Restart* no último quadro.

Depois de reiniciar ligue o modem ao computador. Em *System Preferences* clique em *Network*.

O sistema operativo detectou um novo adaptador. Se não visualizar esta mensagem feche o quadro Network e volte a abrir e

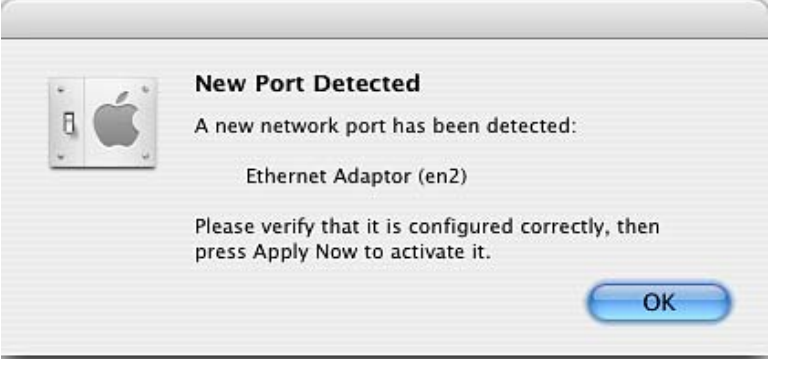

certifique-se que o modem está ligado à porta USB do computador.

**ATENÇÃO**: O modem não deve ser ligado às portas USB do teclado mas sim directamente no computador. O modem só funciona em HUBs USB autoalimentados.

#### Configuração do Modem

Para aceder às propriedades do modem, em *Show*, seleccione o adaptador de rede que o sistema operativo acabou de detectar (neste exemplo o *Ethernet Adaptor (en2)*).

| h de l     |                |                                             |  |
|------------|----------------|---------------------------------------------|--|
| Show All D | isplays Sound  | Network Startup Disk                        |  |
|            | Loca           | tion: Automatic                             |  |
|            | s              | how ✓ Network Status                        |  |
| 😑 Built-in | -in Ethernet   | Built-in Ethernet<br>Ethernet Adaptor (en2) |  |
|            | - in concriter | Network Port Configurations                 |  |

No separador PPPoE seleccione a opção *Connect using PPPoE* e introduza os dados da sua conta de Internet: apenas introduza o *username* no campo *Account Name* e *password* no campo *Password*. Seleccione a opção *Save password*. e a opção *Show PPPoE status in menu bar*. Clique em *Apply Now*.

|                     |                  | Network                                                                       | (                                                         |
|---------------------|------------------|-------------------------------------------------------------------------------|-----------------------------------------------------------|
| ihow All Displa     | ys Sound Netwo   | rk Startup Disk                                                               |                                                           |
|                     | Location: (      | Automatic                                                                     | •                                                         |
|                     | Show: (          | Ethernet Adaptor (en2)                                                        | •                                                         |
|                     | TCP/IP PPP       | E AppleTalk Proxies                                                           | Ethernet                                                  |
|                     |                  | Connect using PPPoE                                                           |                                                           |
| s                   | ervice Provider: |                                                                               | (Optional)                                                |
| Account Name:       |                  | user                                                                          |                                                           |
|                     | Password:        | [                                                                             |                                                           |
| PPPoE Service Name: |                  |                                                                               | (Optional)                                                |
|                     |                  | Save password<br>Checking this box allows all<br>access this Internet account | users of this computer to<br>without entering a password. |
|                     |                  | (PPPoE Options)                                                               |                                                           |
|                     |                  |                                                                               | -                                                         |

## Ligar à Internet

No canto superior direito do desktop, no *Menu Bar*, encontra o ícone PPPoE.

| <b>~</b> >               | 9                     | M 📢    | sex 12:17 | N |  |
|--------------------------|-----------------------|--------|-----------|---|--|
| Р                        | PPoE                  | : Idle |           |   |  |
| C                        | onne                  | ect    |           |   |  |
| ✓ Ethernet Adaptor (en2) |                       |        |           | n |  |
| С                        | Open Internet Connect |        |           |   |  |

- Clique em *Connect* para estabelecer a ligação.

| 000        | E                 | ther  | net Adaptor (en2)           | 0 |                       |
|------------|-------------------|-------|-----------------------------|---|-----------------------|
| Summary    | Ethernet Adaptor  | (en2) | VPN                         |   | Pode também           |
|            |                   |       |                             |   | clicar em <i>Open</i> |
| PPPoE      | Service Provider: | 1150  |                             |   | Internet Connect      |
|            | Password:         | •••   | •••••                       |   | para visualizar o     |
|            |                   | Sł    | ow PPPoE status in menu bar |   | estado da             |
| Status: Id | dle               |       | Connect                     |   | ligação.              |

**NOTA**: Se não escolheu a opção de mostrar o ícone PPPoE no Menu Bar pode aceder ao *Internet Connect* em *Applications*.

#### Painel de Controlo

Para aceder ao Painel de Controlo do IceData500 tem de clicar na pasta *ADSL Modem* que se encontra nas *Applications*.

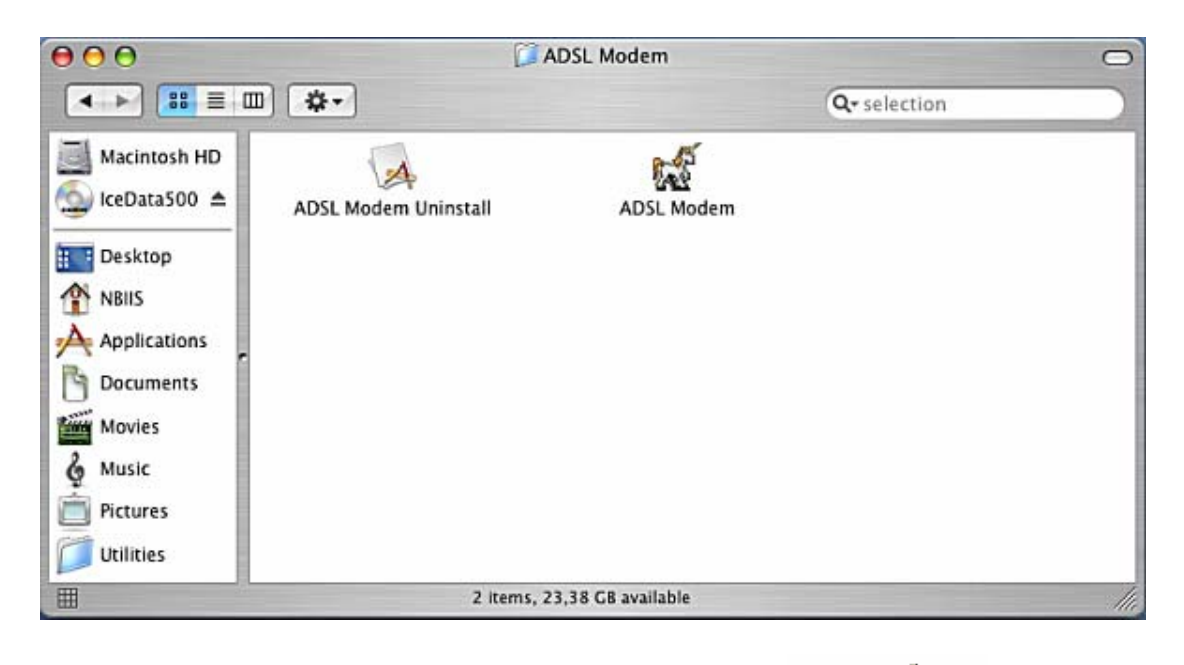

- Clique em *ADSL Modem*.

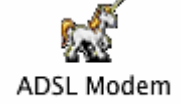

No Painel de Controlo tem acesso a toda a informação relevante do lceData500: Pode desligar o modem através do botão *Stop*, saber o estado do modem, duração de sincronização, débito binário, alterar os parâmetros da linha, fazer o teste OAM-F5 e saber a informação do driver instalado.

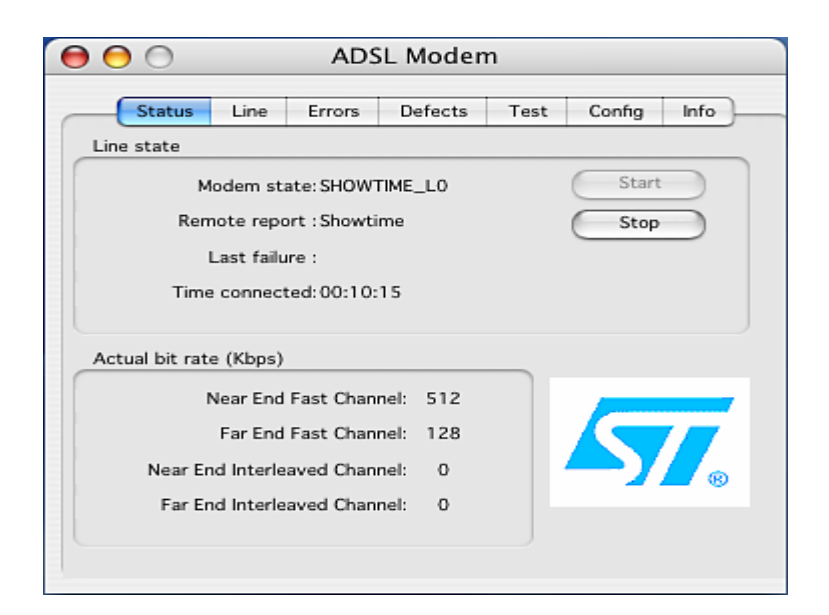

#### **Desinstalar o driver**

Para aceder ao Painel de Controlo do IceData500 tem de clicar na pasta *ADSL Modem* que se encontra nas *Applications*.

- Clique em ADSL Modem Uninstall.

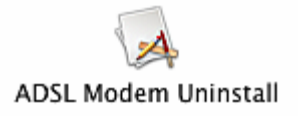

| Authenticate                                                   |                   |
|----------------------------------------------------------------|-------------------|
| ADSL Modem Uninstall.app requires that you type your password. | - Para prosseguir |
|                                                                | com a             |
| Name: user                                                     | desinstalação     |
| Password: ••••••                                               | introduza o nome  |
| Details                                                        | de utilizador e   |
| (?) Cancel OK                                                  | password do MAC.  |

 Para concluir clique em *Restart*.

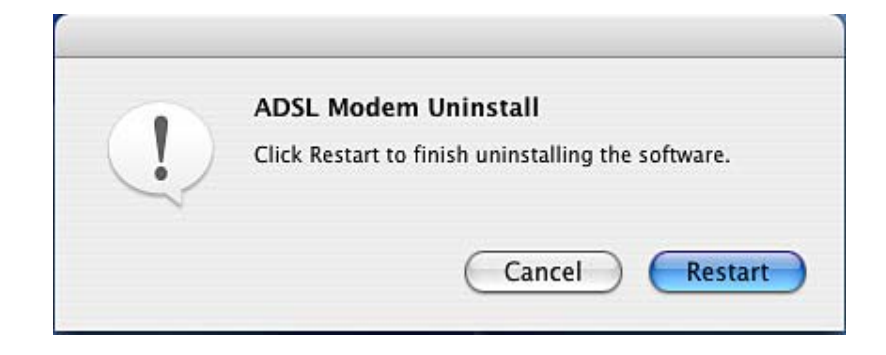